## ChemiDoc MP 系统快速成像

- 1. 打开 ImageLab 软件,点击实验协议-新建单通道。
- 2. 选择应用程序及所用染料:
  - (1) 核酸凝胶
  - (2) 蛋白质凝胶
  - (3) 印记
  - (4) 自定义
- 3. 选择成像区域(凝胶尺寸)。
- 4. 选择曝光条件:自动曝光/手动曝光。
- 5. 点击左侧黄色按钮放置凝胶,通过照相机缩放+/-,调节镜头 距离。
- 6. 点击左侧绿色按钮运行实验协议。
- 7. 完成照相,对图片进行分析、编辑。
- 8. 保存图像:文件-导出-导出以便发布,选择图像像素,导出。